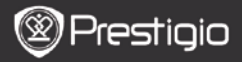

КРАТКО РЪКОВОДСТВО Prestigio Libretto PER5162BEN

## Първи стъпки

# 1. Съдържание на пакета

- 1. Четец на е-Книги
- 3. Слушалки

13

Кратко ръководство

# 2. Преглед на устройството

- USB кабел
- 4. Калъф
- 6. Гаранционна карта

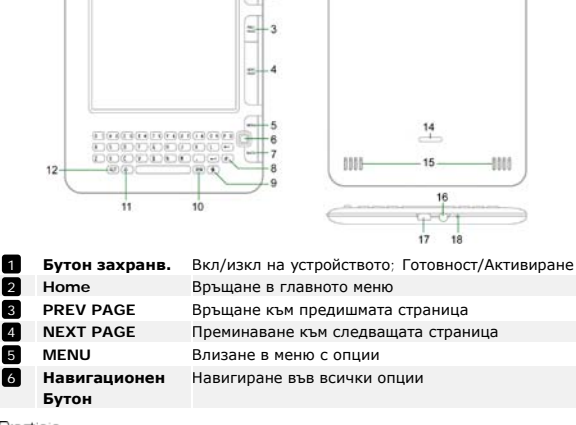

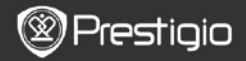

КРАТКО РЪКОВОДСТВО Prestigio Libretto PER5162BEN

| 7  | Бутон ВАСК    | Връщане към предишната опция                     |
|----|---------------|--------------------------------------------------|
| 8  | Опресняване   | Бутон за опресняване съдържанието на екрана      |
| 9  | Настройки     | Връщане директно към режим Настройки             |
| 10 | Бутон Символи | Въвеждане на специални символи от клавиатурата   |
| 11 | Бутон Shift   | Смяна на главни/малки букви при въвеждане        |
| 12 | Бутон ALT     | Смяна на въвеждане на букви и цифри              |
| 13 | LED индикатор | Индикатор на датчика за допир                    |
| 14 | Бутон         | Натиснете, за да махнете капачето на отделението |
|    | Заключване    | за micro SD карти.                               |
| 15 | Говорители    |                                                  |
| 16 | Вход слушалки | За свързване на слушалки                         |
| 17 | USB порт      | Свързване на USB конектор                        |
| 18 | Микрофон      | За запис на звук                                 |

## Как да използвате клавиатурата

По подразбиране е поставено въвеждане на малки букви.

- С бутон ALT сменяте между въвеждане на букви и цифри, после с цифровите бутони въвеждате цифри. В горния десен ъгъл се показва икона 12. Пак с ALT се връщате към въвеждане на букви.
- С A сменяте между главни и малки букви, след което с бутоните за букви ги въвеждате. В горния десен ъгъл се показва икона EN/en. Пак с A се връщате към въвеждане на малки букви.
- С Бутон Символи (SYM) извеждате клавиатура на екрана за специални символи. Натиснете пак Бутон Символи за да излезете.

# Бутон Кратък път (шорткът):

Натиснете бутона за цифри, за да потвърдите директно съответната опция.

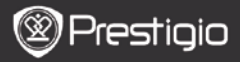

КРАТКО РЪКОВОДСТВО Prestigio Libretto PER5162BEN

# Как да четете е-Книги

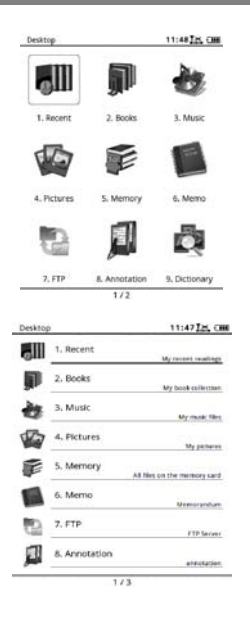

 От Началната страница, натиснете функционалния бутон, за да изберете режим Книги.

- Изберете желаната книга и натиснете Навигационния бутон за да влезете в режим четене.
- С бутон PREV/NEXT PAGE обръщате страниците. С бутон MENU влизате в меню с опции.
- Натиснете Навигационния бутон за да навигирате във всички опции. Натиснете Бутон BACK, за да се върнете към предишната опция.

#### Забележка:

При пряка слънчева светлина или ниски температури показваните на екрана знаци може да избледняват. Моля натиснете бутон Опресняване за да опресните целия екран.

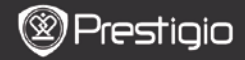

# Как да получавате е-Книги

- 1. Инсталиране на Adobe Digital Edition (ADE)
  - 1. Моля изтеглете Adobe Digital Edition (ADE) от сайта: http://www.adobe.com/products/digitaleditions.
  - 2. Инсталирайте Adobe Digital Edition (ADE) на вашия PC/лаптоп.
  - Ако нямате Adobe ID, създайте го, като следвате инструкциите на екрана.

# 2. Изтегляне на е-Книги на вашия РС/лаптоп от онлайн магазин за

#### е-Книги.

- Оторизирайте вашия РС/лаптоп да изтегля е-Книги от магазин за е-Книги.
- Оторизирайте самия четец за прехвърляне и четене на изтеглените е-книги на него.
- Изтеглете е-Книги във формати Adobe PDF или EPUB на вашия PC/лаптоп и ги прехвърлете в четеца на е-Книги.

#### 3. Прехвърляне на съдържание в четеца, свързан с вашия PC/лаптоп.

- 1. Свържете четеца към вашия PC/лаптоп с USB кабел.
- Изберете съдържанието, което искате да прехвърлите от вашия PC/лаптоп.
- 3. Изтеглете съдържанието от вашия РС/лаптоп на устройството.
- По време на прехвърляне, не разкачайте USB кабела. Това може да доведе до повреда на устройството и файловете.
- Щракнете с ляв бутон върху <sup>5</sup> за да откачите безопасно устройството от PC/лаптопа.

## Забележка:

Съдържанието може да се прехвърля също така и на micro SD картата в устройството.